# Microsoft Outlook 2010

Open uw mail.
2.

Ga naar accountinstellingen, klik linksboven op bestand -> accountinstellingen

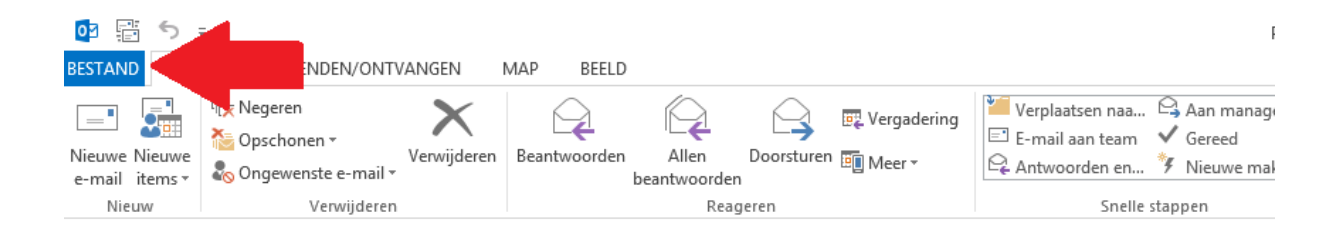

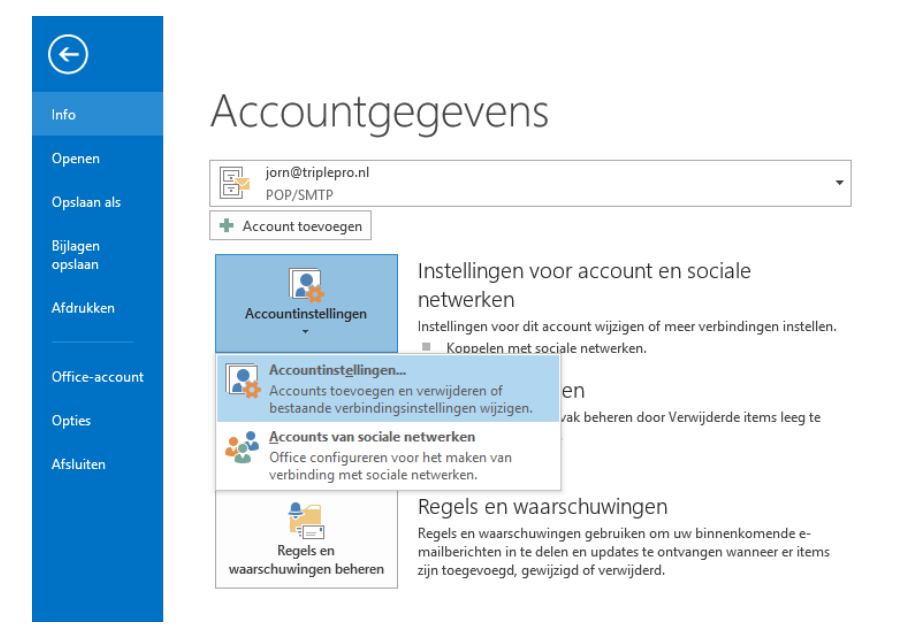

| Accountinstellingen |                                                                                              |                                                               |                                     |                               |      |  |
|---------------------|----------------------------------------------------------------------------------------------|---------------------------------------------------------------|-------------------------------------|-------------------------------|------|--|
| E-mail<br>He<br>ins | <b>accounts</b><br>t is mogelijk een account toe te vo<br>tellingen wijzigen.                | egen of verwijderen.                                          | U kunt een accoun                   | t selecteren en de bijbehorer | nde  |  |
| E-mail              | Gegevensbestanden RSS-feeds                                                                  | SharePoint-lijsten                                            | Internetagenda's                    | Gepubliceerde agenda's        |      |  |
| 🧟 Nie               | uw 🔆 Herstellen 🚰 Wijzi                                                                      | gen 🚫 Als stands                                              | aard instellen 🗙 🗙                  | /erwijderen 👚 🖶               |      |  |
| Naam                |                                                                                              | Туре                                                          |                                     |                               |      |  |
| 📀 jorr              | n@triplepro.nl                                                                               | POP/                                                          | SMTP (standaard va                  | naf dit account verzenden)    |      |  |
| Sup                 | porterriprepro.m                                                                             | P0r/                                                          | 200117                              |                               |      |  |
| Het geso<br>Map w   | electeerde account bezorgt nieuw<br>/ijzigen jorn@triplepro.nl\Post<br>in gegevensbestand C: | e berichten op de vol<br><b>vak IN</b><br>\Users\jorn\\Outloc | gende locatie:<br>k-bestanden\jorn@ | triplepro.nl.pst              |      |  |
|                     |                                                                                              |                                                               |                                     | Slu                           | iten |  |

#### 3.

Dubbelklik vervolgens op het betreffende email adres:

|                                                                                                    | Accountinstelling                                                                          | len ×                                                                          |  |  |
|----------------------------------------------------------------------------------------------------|--------------------------------------------------------------------------------------------|--------------------------------------------------------------------------------|--|--|
| E-mailaccounts<br>Het is mogelijk een account toe<br>instellingen wijzigen.                                                           | te voegen of verwijderen. U ku                                                             | unt een account selecteren en de bijbehorende                                  |  |  |
| E-mail Gegevensbestanden RSS-fr<br>Solution Nieuw Restellen Restellen Restellen<br>Naam<br>Signa@triplepro.nl<br>support@triplepro.nl | eeds SharePoint-Iijsten Inte<br>Vijzigen 🕐 Als standaard i<br>Type<br>POP/SMTF<br>POP/SMTF | ernetagenda's Gepubliceerde agenda's Act                                       |  |  |
| support@triplepro.ni                                                                                                    | ρογ3Μη<br>Δc                                                                               | count wiizigen                                                                 |  |  |
| POP- en IMAP-accountinstellinger<br>Voer de e-mailserverinstellingen in                                                               | n<br>voor uw account.                                                                      |                                                                                |  |  |
| Gebruikersgegevens                                                                                                    |                                                                                            | Accountinstellingen testen                                                     |  |  |
| Naam:                                                                                                    | Jorn   TriplePro                                                                           | We raden u aan om te controleren of u de juiste                                |  |  |
| E-mailadres:                                                                                                    | jorn@triplepro.nl                                                                          | gegevens nebt ingevoerd voor dw account.                                       |  |  |
| Servergegevens                                                                                                    |                                                                                            | Accountingtallingan testan                                                     |  |  |
| Type account:                                                                                                    | POP3 🗸                                                                                     | Accountinisteningen testen                                                     |  |  |
| Server voor inkomende e-mail:                                                                                                    | mail.triplepro.nl                                                                          | Accountinstellingen automatisch testen<br>wanneer er op Volgende wordt geklikt |  |  |
| Server voor uitgaande e-mail (SMTP):                                                                                                  | mail.triplepro.nl                                                                          |                                                                                |  |  |
| Aanmeldingsgegevens                                                                                                    |                                                                                            |                                                                                |  |  |
| Gebruikersnaam:                                                                                                    | jorn@triplepro.nl                                                                          |                                                                                |  |  |
| Wachtwoord:                                                                                                    | *****                                                                                      |                                                                                |  |  |
| ✔ Wachtwo                                                                                                    | ord onthouden                                                                              |                                                                                |  |  |
| Beveiligd-wachtwoordverificatie (S                                                                                                    | PA) is verplicht                                                                           | Meer instellingen                                                              |  |  |
|                                                                                                    |                                                                                            | < Vorige Volgende > Annuleren                                                  |  |  |

## 4.

Controleer of bij server voor uitgaande e-mail uw mail.uwdomeinnaam.nl staat.

| lieuwste 4                                                                                                    | wo 11-11-2015 17:04                                                                                                    |                                                                                                    |                                                                                                    |                                                            |        |           |
|----------------------------------------------------------------------------------------------------|----------------------------------------------------------------------------------------------------|----------------------------------------------------------------------------------------------------|----------------------------------------------------------------------------------------------------|------------------------------------------------------------|--------|-----------|
| 13:00                                                                                                    | RE: Optimalisatie   T                                                                                                    | riplePro                                                                                                    | Algemeen Server voor u                                                                                                    | stellingen voor internet-e<br>uitgaande e-mail Geavanceerd | e-mail |           |
|                                                                                                    | Accountinstellinge                                                                                                    | en 🛛 🕹                                                                                                    | Poortnummers van de server                                                                                                    |                                                            |        |           |
| E-mailaccounts<br>Het is mogelijk een account toe<br>instellingen wijzgen.<br>mall Gegevensbestanden RSS-f<br>i Nieuw & Herstellen I f<br>Nieuw & Herstellen I f<br>Nam<br>O jorn@triplepro.nl | te voegen of verwijderen. U kur<br>eeds SharePoint-lijsten   inter<br>Wijzigen @ Als standaard in<br>Type<br>POP/SMTP<br>POP/SMTP | Inkomende e-mail (POF<br>Voor deze serve<br>Uitgaande e-mail (SMT<br>Gebruik het volgen<br>Time-outs voor de server<br>Kort<br>Bezorging<br>Een kopie van beric<br>Van server vervi<br>Van server vervi | Inkomende e-mail (POP3): 110 Standaardinstellingen gebruiken<br>Voor deze server is een versleutelde verbinding vereist (SSL)<br>Uitgaande e-mail (SMTP): 587<br>Gebruik Her volgende type versleutelde verbinding: Geen<br>Time-outs voor de server<br>Kort Lang 1 minuut<br>Bezorging<br>Een kopie van berichten op de server achterlaten<br>Van server verwijderen na 1 a a achterlaten<br>Van server verwijderen na verwijderen uit Verwijderde Items |                                                            |        |           |
| POP- en IMAP-accountinstellinge<br>Voer de e-mailserverinstellingen in                                                                                                    | n<br>voor uw account.                                                                                                    |                                                                                                    |                                                                                                    | Diamodactiae Straike                                       | ОК     | Annuleren |
| ebruikersgegevens                                                                                                    | In our 1 Telester Day                                                                                                    | Accountinstellingen testen                                                                                                    | uiste                                                                                                    |                                                            |        |           |
| -mailadres:                                                                                                    | jorn@triplepro                                                                                                    |                                                                                                    |                                                                                                    |                                                            |        |           |
| ervergegevens<br>ype account:<br>erver voor inkomende e-mail:<br>erver voor uitgaande e-mail (SMTP):<br>Lanmeldingsgegevens<br>iebruikersnaam:<br>Vachtwoord:                                  | POP3 v<br>mail.triplepro.nl<br>jorn@triplepro.nl                                                                                  | Accountinstellingen testen<br>Accountinstellingen automatisch tes<br>wanneer er op Volgende wordt gekl                                                                                                  | ien<br>kt                                                                                                    |                                                            |        |           |

### 5.

Klik op meer instellingen.. -> selecteer boven **geavanceerd** en controleer vervolgens of de poort voor **uitgaande e-mail op 587** staat.

### 6.

Klik vervolgens op **ok.** 

Sluit af door de klikken op volgende

U heeft u mail nu weer op de juiste manier ingesteld.

Mocht het door middel van deze simpele 6 stappen niet lukken, neem dan contact op met ons Support Team. 050 305 0023